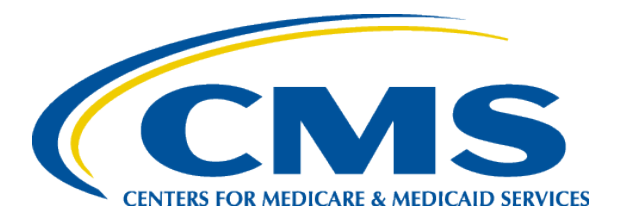

### Process for Ending Coverage in a QHP through the Marketplace with APTC and CSRs

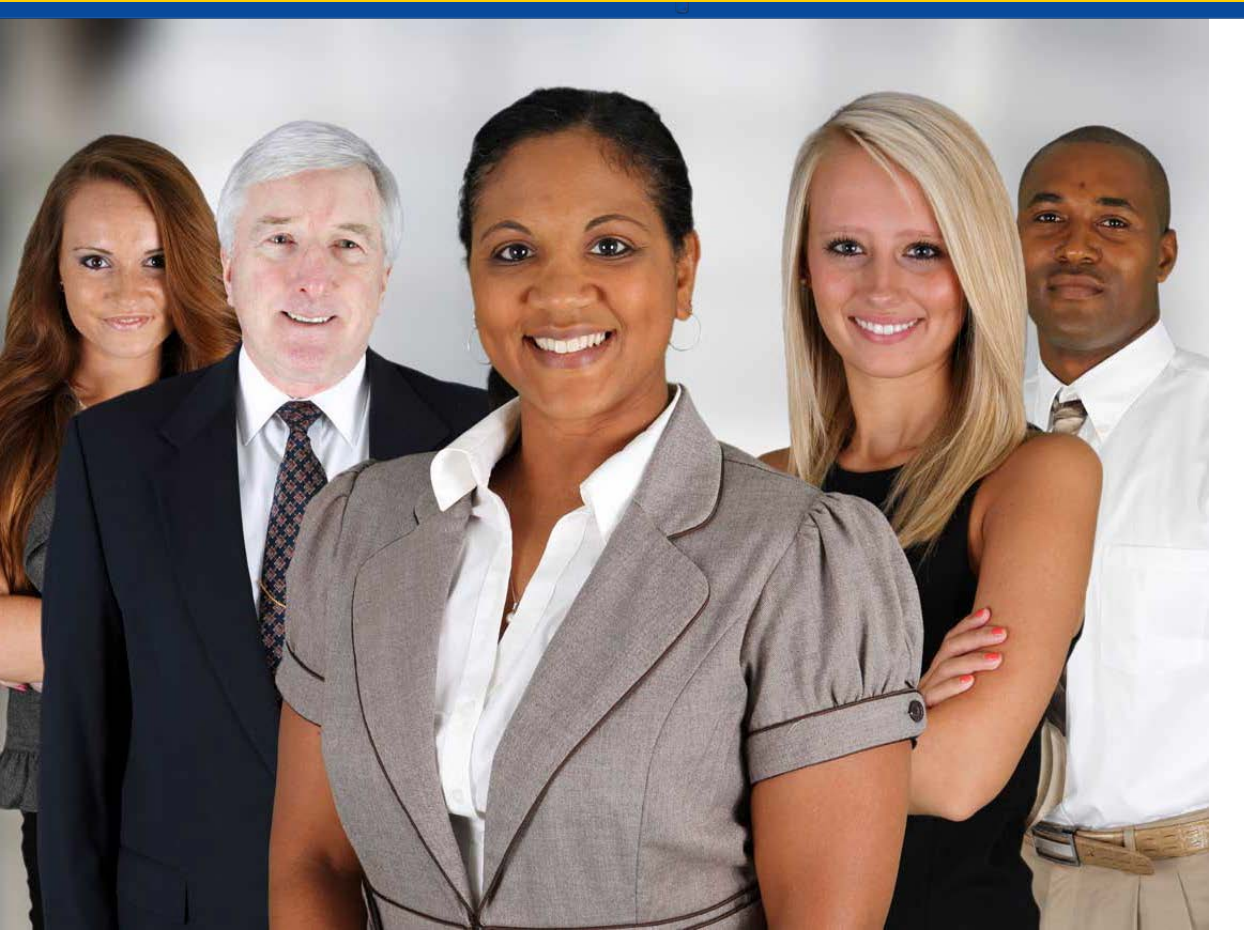

August 2015 Update

## **Application Updates**

- Consumers are required to update their application information if it changes at any time during the year within 30 days of a change.
- When an application is updated, the Marketplace may find that an applicant who was previously enrolled in a Qualified Health Plan (QHP) through the Marketplace with advance payments of the premium tax credit (APTC) and cost-sharing reductions (CSRs) is now eligible for Medicaid or Children's Health Insurance Program (CHIP) coverage.
  - This could be because the state Medicaid or CHIP program made changes, like expanding eligibility, or because the applicant experienced a change in income or other life change.

## **Assessment vs. Determination States**

- In certain states, known as "assessment states," the Marketplace makes a preliminary Medicaid or CHIP eligibility assessment and, if the consumer is potentially eligible, the Marketplace transfers the consumer's account to the state Medicaid or CHIP agency, which makes a final Medicaid or CHIP eligibility determination.
- In other states, known as "determination states," the Marketplace makes a final determination of a consumer's Medicaid or CHIP eligibility and transfers the consumer's account to the state Medicaid or CHIP agency for enrollment.
- For a breakdown of which states are assessment versus determination states visit this link:
  - <u>http://www.medicaid.gov/medicaid-chip-program-</u> <u>information/program-information/medicaid-and-chip-and-the-</u> <u>marketplace/medicaid-chip-marketplace-interactions.html</u>

## **Program Eligibility Considerations**

- After being determined eligible for Medicaid or CHIP that qualifies as minimum essential coverage, a consumer is no longer eligible for APTC and CSRs through the Marketplace.
  - Tax filers may be liable to pay back APTC received for the months that the consumer in their tax household is enrolled in Medicaid or CHIP while receiving APTC, starting with the first month following the Medicaid or CHIP eligibility determination.
  - Consumers who receive APTC and have been determined eligible for or are enrolled in Medicaid or CHIP should take the steps outlined in this presentation to end their QHP coverage with APTC and CSRs.
  - Consumers in determination states should end their QHP coverage with APTC and CSRs immediately after being determined eligible for Medicaid or CHIP, while consumers in assessment states should wait until being determined eligible for Medicaid or CHIP by the state Medicaid or CHIP agency before ending their QHP coverage with APTC and CSRs.
- If a consumer enrolled in Medicaid wishes to maintain coverage in a QHP through the Marketplace, he or she may re-apply for QHP coverage without financial assistance during an Open Enrollment Period or Special Enrollment Period if otherwise eligible.

# Ending QHP Coverage when Eligible for Medicaid or CHIP

- This presentation includes instructions on how consumers can end QHP coverage through the Marketplace and APTC or CSRs:
  - 1) When the Marketplace assesses or determines a consumer to be eligible for Medicaid or CHIP
  - 2) When a consumer is dually enrolled in Marketplace coverage with APTC or CSRs and Medicaid or CHIP that qualifies as minimum essential coverage
- Instructions are for when:
  - 1) All applicants have been assessed or determined Medicaid or CHIP eligible or are enrolled in Medicaid or CHIP
  - 2) Some applicants have been assessed or determined Medicaid or CHIP eligible or are enrolled in Medicaid or CHIP and other applicants remain QHP eligible

Note: This presentation only applies to individual market Marketplace coverage, not to SHOP coverage.

## Disclaimer

Please note that the information included in this presentation is solely illustrative. Several slides contain screenshots with names and/or specific issuers/plans. The purpose of these screenshots are to provide examples. Names presented are made up and issuer/plan names displayed were selected at random. These examples do not include personally identifiable information and are not an endorsement of specific issuers/plans.

## Terminating Marketplace Coverage with APTC and CSRs for All Enrollees: Log into HealthCare.gov

| HealthCare.gov   | Individuals & Families                | Small Businesses                               |             |
|------------------|---------------------------------------|------------------------------------------------|-------------|
|                  |                                       | DON'T HAVE A                                   | AN ACCOUNT? |
| Log in           |                                       | 4                                              |             |
| See tips for ren | nembering your username and passwo    | rd. Remember, your user name may be your email | no call     |
| the Marketplace  | e Call Center at 1-800-318-2596 (TTY: | 1-855-889-4325).                               | ne, cai     |
| Password         |                                       |                                                |             |
|                  | L.                                    | DG IN                                          |             |

Use this process to terminate Marketplace coverage after it has started.

Note: Only use "End (Terminate) All Coverage" when you want to end Marketplace coverage for everyone on the application. This will end all medical and dental policies associated with the application.

#### Terminating Marketplace Coverage with APTC and CSRs for All Enrollees: Click "Visit the Marketplace for Individuals and Families"

#### SUSAN, where would you like to go?

INDIVIDUALS & FAMILIES

#### VISIT THE MARKETPLACE FOR INDIVIDUALS AND FAMILIES »

Choose this option if you're looking for health coverage for you and/or your family. Or, you can review, renew, or make changes to your current Marketplace coverage.

#### FOR EMPLOYERS

#### FOR EMPLOYEES

#### VISIT EMPLOYER MARKETPLACE »

If you're a small business employer, choose this option to provide health coverage to you and your employees. You can also view and make changes to your current coverage offering. Learn more about coverage options for small businesses. VISIT EMPLOYEE MARKETPLACE »

Starting November 15, you'll be able to choose this option if you're a small business employee and you've received a SHOP employee code from your employer. You'll also be able to view and make changes to your coverage. <u>Find out</u> <u>what you can do to get ready now and learn</u> <u>more about coverage options for employees of</u> <u>small businesses.</u>

#### Terminating Marketplace Coverage with APTC and CSRs for All Enrollees: Select the Application

| elect Year   Select State                                                                   | APPLY OR RENEW                                   |
|---------------------------------------------------------------------------------------------|--------------------------------------------------|
| I't see your state? Visit the website of yo                                                 | our state-based Marketplace, or call the         |
| etplace Call Center at 1-800-318-2596 (                                                     | TTY:1-855-889-4325). Find your State's websit    |
| ant coverage for 2014? You can no longe                                                     | r apply online. To apply for 2014 coverage, call |
| e Marketplace Call Center at 1-800-318-25                                                   | 96.                                              |
|                                                                                             |                                                  |
|                                                                                             |                                                  |
| our existing applications:                                                                  |                                                  |
| our existing applications:                                                                  |                                                  |
| 2015 Virginia application for                                                               | Status: Complete                                 |
| our existing applications:<br>2015 Virginia application for<br>Individual & Family Coverage | Status: Complete                                 |
| our existing applications:<br>2015 Virginia application for<br>Individual & Family Coverage | Status: Complete                                 |
| 2015 Virginia application for<br>Individual & Family Coverage                               | Status: Complete                                 |
| 2015 Virginia application for<br>Individual & Family Coverage                               | Status: Complete                                 |

## Terminating Marketplace Coverage with APTC and CSRs for All Enrollees: Click "My Plans and Programs"

| My plans & programs                                                                                                    | MY COVERAGE                                                                                                    | PREMIUM TAX CREDIT                                                                                   |
|----------------------------------------------------------------------------------------------------|----------------------------------------------------------------------------------------------------|----------------------------------------------------------------------------------------------------|
| <ul> <li>Eligibility &amp; appeals</li> <li>Applications details</li> <li>Report a life change</li> <li>Communication<br/>preferences</li> <li>Authorized users</li> <li>Exemptions</li> </ul> | My plans & programs<br>UPMC Advantage Bronze \$6,000/\$25<br>- Partner Network<br>Andre and Bridget<br>Status: Initial Enrollment<br>Delta Dental PPO Basic Plan for<br>Families<br>Bridget<br>Status: Initial Enrollment | Premium tax credit usage<br>Bridget and Andre<br>Using: Eligible for:<br>S67 per month S67 per month |
|                                                                                                    | Need to remove your application you from editing, completing, or submitti                                                                                                    | tion?<br>If there were errors or issues that stopped<br>ing it. Then you can start over with a new,  |

#### Terminating Marketplace Coverage with APTC and CSRs for All Enrollees: Click "End (Terminate) All Coverage"

| < 📋 2014 application for Individuals & Fa | nilies (ID#:                                                            | vi                                                                 | iew all applications    |
|-------------------------------------------|-------------------------------------------------------------------------|--------------------------------------------------------------------|-------------------------|
| Memb                                      | ers: Start date:                                                        | End date:                                                          | Action:                 |
| ritika                                    | 01/01/2014                                                              | 12/31/2014                                                         | REMOVE                  |
| CH<br>During<br>Termin<br>You can wi      | ANGE TO A DIFFERENT P<br>Open Enrollment, you can chan<br>nate coverage | LAN<br>ge the health insurance pla<br>d with this application. Doi | an for this group.      |
| coverage fi                               | rom all of the plans and program                                        | is listed above.                                                   | ing so would end your   |
| Enrolled in                               | n 2 plan(s)                                                             | END (TE<br>CC                                                      | RMINATE) ALL<br>DVERAGE |

#### Terminating Marketplace Coverage with APTC and CSRs for All Enrollees: Click Attestation and Click "Terminate Coverage"

- 1. Enter the date you want your coverage to end, starting 14 days from the current date.
- 2. Read and click the attestation.
- 3. Click "Terminate Coverage."

|   | You've cho                                          | sen to e                                     | nd this coverage:                                                                        |                                                                |                                          | on:        |
|---|-----------------------------------------------------|----------------------------------------------|------------------------------------------------------------------------------------------|----------------------------------------------------------------|------------------------------------------|------------|
|   | Blue Cross                                          | and Blu                                      | e Shield of Alaba                                                                        | amaBlue Sa                                                     | ver Bronze                               | IOVE       |
|   | Humana li<br>ritika                                 | nsurance                                     | e CompanyHuma                                                                            | ina Dental                                                     | Smart Choic                              | e          |
|   | Choose the date                                     | you want yo                                  | ur coverage to end:                                                                      |                                                                |                                          | group.     |
|   | 02/19/2014                                          |                                              |                                                                                          |                                                                |                                          |            |
| 2 | I've fully read<br>above for all r<br>understand th | and underst<br>nembers of r<br>nat there may | and that I'm choosing to e<br>ny household that are curi<br>y be a tax penalty for endii | nd (terminate) cor<br>rently enrolled in<br>ng coverage early. | verage for the plan<br>this plan. I also | id end you |
|   |                                                     |                                              |                                                                                          |                                                                |                                          | E) / L     |
|   |                                                     |                                              |                                                                                          |                                                                |                                          |            |

#### Terminating Marketplace Coverage with APTC and CSRs for All Enrollees: View Termination Confirmation

| Blue Saver Bronze<br>46944AL0460001<br>Blue Cross and Blue Shield of<br>Alabama<br>450 Riverchase Pkwy East<br>Birmingham, AL 35244-2858<br>1-888-267-2955<br>https://www.ibcbsal.com/sales<br>/index.html |
|----------------------------------------------------------------------------------------------------|
| Blue Cross and Blue Shield of<br>Alabama<br>450 Riverchase Pkwy East<br>Birmingham, AL 35244-2858<br>1-888-267-2955<br>https://www.ibcbsal.com/sales<br>/index.html<br>Status: Terminated                  |
| 1-888-267-2955<br>https://www.ibcbsal.com/sales<br>/index.html<br>Status: Terminated                                                                                                    |
| Status: Terminated                                                                                                    |
|                                                                                                    |
| Humana Dental Smart VIEW PLAN BENEFITS Choice                                                                                                    |

### Cancelling Marketplace Coverage with APTC and CSRs for All Enrollees: Select the Application

Use this process to cancel Marketplace coverage before it starts.

Follow same first three steps:

- 1. Log into HealthCare.gov
- 2. Click "Visit the Marketplace for Individuals and Families"
- 3. Select the application

Note: Only use "End (Terminate) All Coverage" when you want to cancel Marketplace coverage for everyone on the application. This will cancel all health and dental policies associated with the application.

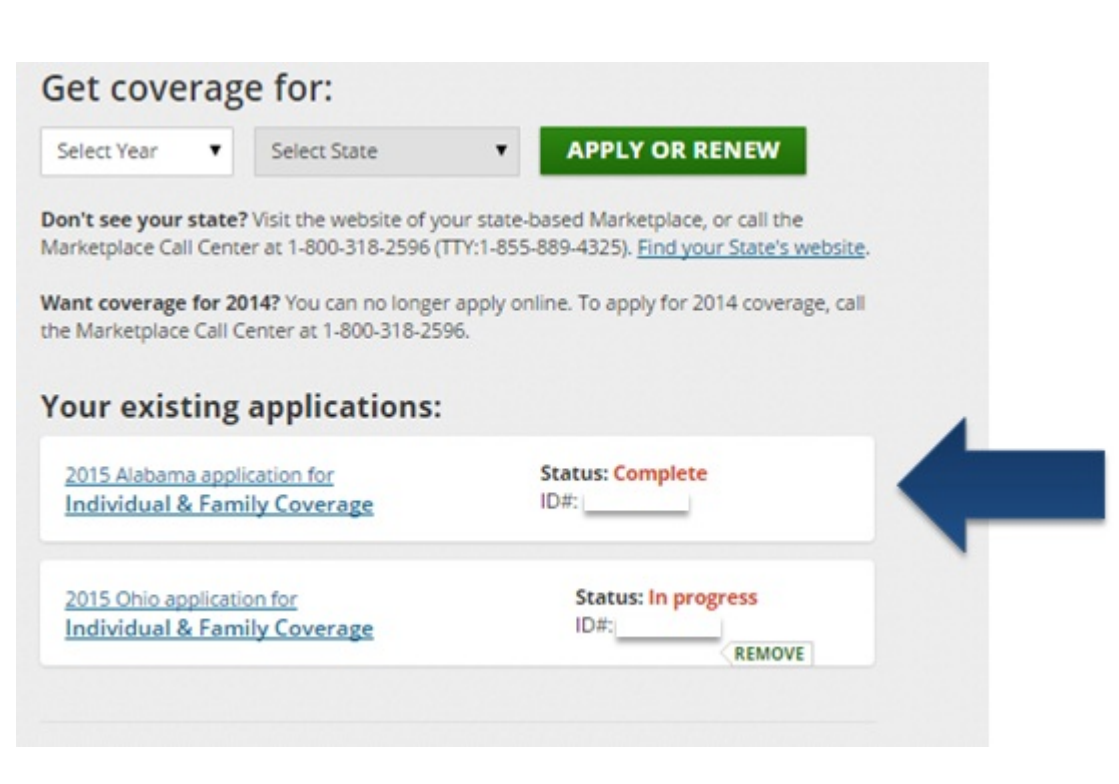

#### Cancelling Marketplace Coverage with APTC and CSRs for All Enrollees: Click "My Plans and Programs"

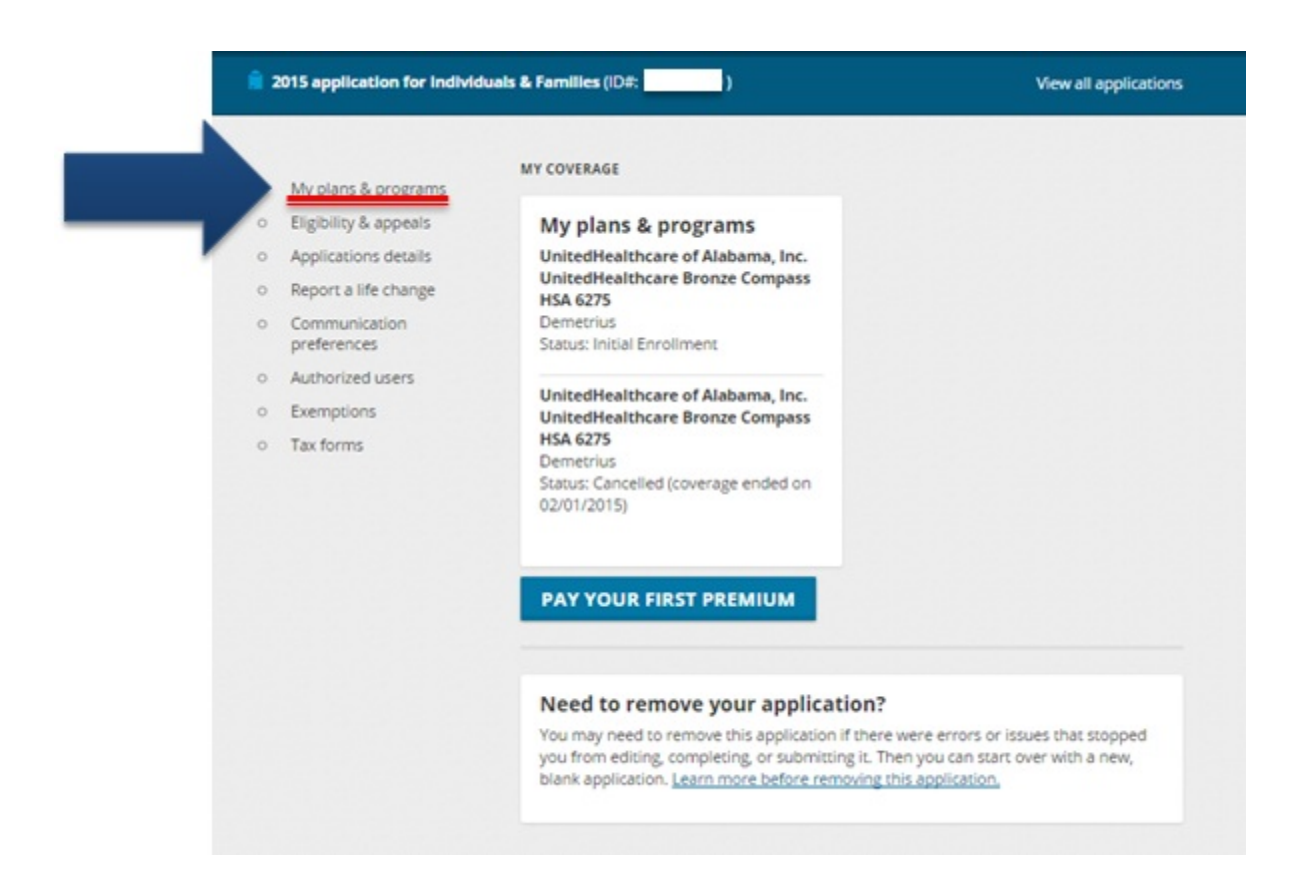

#### Cancelling Marketplace Coverage with APTC and CSRs for All Enrollees: Click End (Terminate) All Coverage

| _ |                          |                                                                     |                                            |                                           |                                              |
|---|--------------------------|---------------------------------------------------------------------|--------------------------------------------|-------------------------------------------|----------------------------------------------|
| e | 2015 application for Ind | Sviduals & Families (ID#:                                           |                                            |                                           | View all application                         |
| _ |                          |                                                                     |                                            |                                           |                                              |
| _ |                          |                                                                     |                                            |                                           |                                              |
| • | My plans & programs      | My plans & pro                                                      | ograms (                                   | 1)                                        |                                              |
| 0 | Eligibility & appeals    | Now that you're enrolled, you sh<br>coverage and make sure to pay y | ould contact your p<br>our first month's p | plan directly to lea<br>premium so your ( | rn more about your<br>coverage can begin. If |
| 0 | Applications details     | you need to make changes to you                                     | ur household infor                         | mation or income                          | you can report a life                        |
| 0 | Report a life change     | Need to new your first month's                                      | neemburn? Call or                          |                                           | r sanica number or                           |
| 0 | preferences              | select the "Pay" button from you                                    | confirmation page                          | e to pay online.                          | a service manager of                         |
| 0 | Authorized users         |                                                                     |                                            |                                           |                                              |
| 0 | Exemptions               | -                                                                   |                                            |                                           |                                              |
| 0 | Tax forms                | Status: Initial Enrolment                                           |                                            |                                           |                                              |
|   |                          | the local data and the                                              |                                            |                                           |                                              |
|   |                          | Bronze Compass                                                      | v                                          | IEW PLAN BEI                              | NEFITS                                       |
|   |                          | HSA 6275                                                            |                                            | ase premium                               | 492 93                                       |
|   |                          | 68259AL0030009                                                      | Fremi                                      | um tax credit                             | \$0.00/mo.                                   |
|   |                          | UnitedHealthcare of Alaba                                           | ma,                                        |                                           |                                              |
|   |                          | Inc.<br>33 Inverness Center Parkway                                 |                                            | You pay:                                  | 492.93/mo.                                   |
|   |                          | Birmingham, AL 3                                                    |                                            |                                           |                                              |
|   |                          |                                                                     |                                            |                                           |                                              |
|   |                          |                                                                     |                                            |                                           |                                              |
|   |                          | Members:                                                            | Start date:                                | End date:                                 | Action:                                      |
|   |                          | Demetrius Bautistaal                                                | 02/01/2015                                 | 12/31/2015                                | REMOVE                                       |
|   |                          |                                                                     |                                            |                                           |                                              |
|   |                          | CHANGE PLANS                                                        |                                            |                                           |                                              |
|   |                          | You can only change plans di                                        | uring Open Enrolin                         | nent for 2015 or if                       | you're eligible for                          |
|   |                          | a Special Enrollment Period.                                        |                                            |                                           |                                              |
|   |                          |                                                                     |                                            |                                           |                                              |
|   |                          | -                                                                   |                                            |                                           |                                              |
|   |                          | Terminate coverage                                                  |                                            |                                           |                                              |
|   |                          | coverage from all of the plans an                                   | d programs listed                          | is application. Doi<br>above.             | ing so would end you                         |
|   |                          |                                                                     |                                            |                                           |                                              |
|   |                          | Enrolled in 1 plan(s)                                               |                                            | END (TE                                   | RMINATE) ALL                                 |
|   |                          |                                                                     |                                            | co                                        | OVERAGE                                      |
|   |                          |                                                                     |                                            |                                           |                                              |

#### Cancelling Marketplace Coverage with APTC and CSRs for All Enrollees: Click Attestation and Click "Terminate Coverage"

- 1. Read and click the attestation.
- 2. Click "Terminate Coverage."

Important: Coverage will be canceled effective immediately.

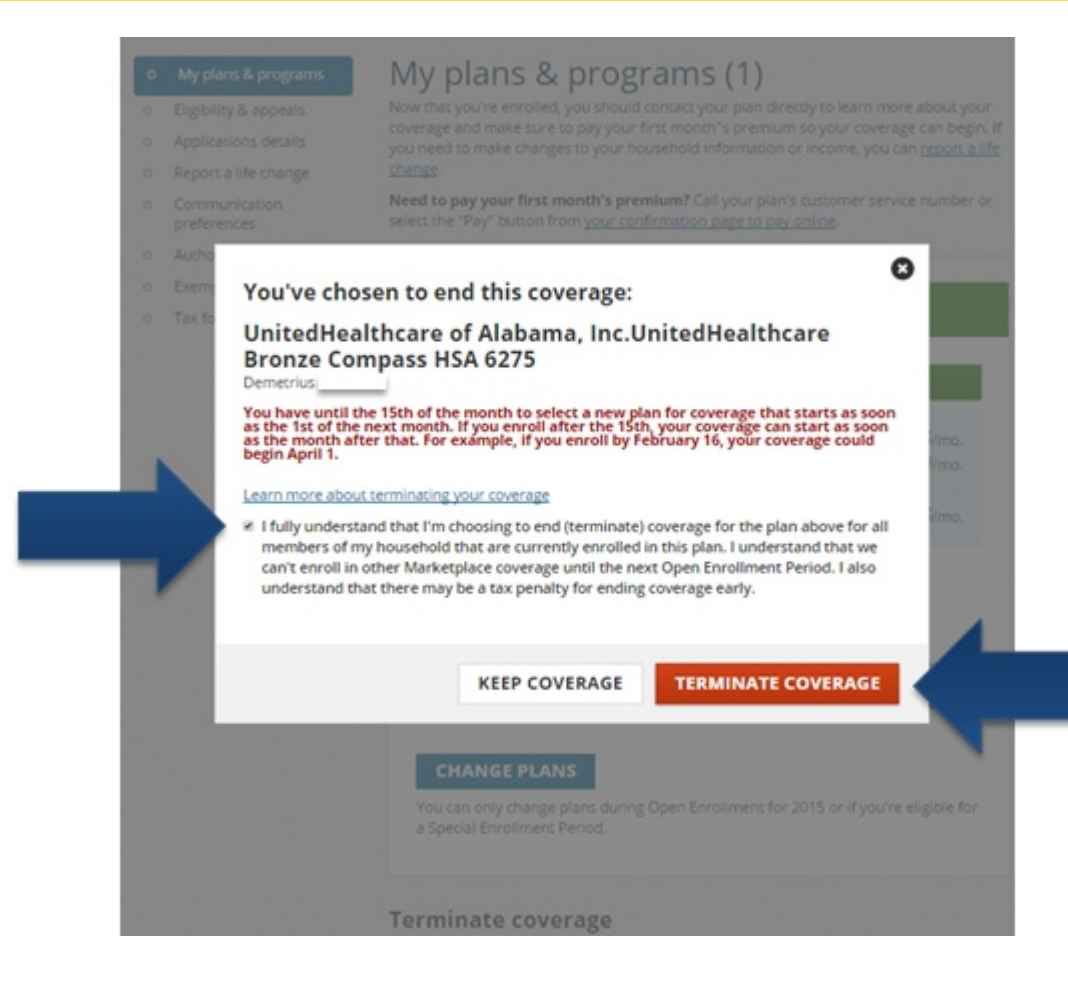

#### Cancelling Marketplace Coverage with APTC and CSRs for All Enrollees: View Cancellation Confirmation

#### My plans & programs

- Eligibility & appeals
- Applications details
- o Report a life change
- Communication preferences
- Authorized users
- Exemptions
- Tax forms

#### My plans & programs (1)

Now that you're enrolled, you should contact your plan directly to learn more about your coverage and make sure to pay your first month's premium so your coverage can begin. If you need to make changes to your household information or income, you can <u>report a life</u> <u>change</u>.

Need to pay your first month's premium? Call your plan's customer service number or select the "Pay" button from your confirmation page to pay online.

#### Status: Cancelled (coverage ended on 02/01/2015)

UnitedHealthcare Bronze Compass HSA 6275 68259AL0030009

UnitedHealthcare of Alabama, Inc. 33 Inverness Center Parkway Birmingham, AL 35242 You pay: \$492.93/mo.

## Ending QHP Coverage with APTC and CSRs for Some But Not All Enrollees on an Application

Use this process to end Marketplace coverage for some, but not all enrollees on an application, because only some enrollees have been determined eligible for or are enrolled in Medicaid or CHIP.

Follow same first three steps:

- 1. Log into HealthCare.gov
- 2. Click "Visit the Marketplace for Individuals and Families"
- 3. Select the application

| Select State                                                                               | APPLY OR RENEW                                 |
|--------------------------------------------------------------------------------------------|------------------------------------------------|
| I't see your state? Visit the website of you                                               | ur state-based Marketplace, or call the        |
| ketplace Call Center at 1-800-318-2596 (T                                                  | TY:1-855-889-4325). Find your State's website. |
| nt coverage for 2014? You can no longer                                                    | apply online. To apply for 2014 coverage, call |
| Marketplace Call Center at 1-800-318-259                                                   | 6.                                             |
|                                                                                            |                                                |
|                                                                                            |                                                |
| our existing applications:                                                                 |                                                |
| our existing applications:                                                                 |                                                |
| our existing applications:                                                                 | Status: Complete                               |
| our existing applications:<br>2015 Alabama application for<br>Individual & Family Coverage | Status: Complete                               |
| our existing applications:<br>2015 Alabama application for<br>Individual & Family Coverage | Status: Complete                               |
| 2015 Alabama application for<br>Individual & Family Coverage                               | Status: Complete                               |
| 2015 Alabama application for<br>Individual & Family Coverage                               | Status: Complete ID#: Status: In progress ID#: |

#### Ending QHP Coverage with APTC and CSRs for Some But Not All Enrollees on an Application: Click "Report a life change"

| <ul> <li>My plans &amp; programs</li> </ul>                                                                                                    | MY COVERAGE                                                                                                    | PREMIUM TAX CREDIT                                                                                                    |
|----------------------------------------------------------------------------------------------------|----------------------------------------------------------------------------------------------------|----------------------------------------------------------------------------------------------------|
| <ul> <li>Eligibility &amp; appeals</li> <li>Applications details</li> <li>Report a life change</li> <li>Communication<br/>preferences</li> <li>Authorized users</li> <li>Exemptions</li> </ul> | My plans & programs<br>UPMC Advantage Bronze \$6,000/\$25<br>- Partner Network<br>Andre and Bridget<br>Status: Initial Enrollment<br>Delta Dental PPO Basic Plan for<br>Families<br>Bridget<br>Status: Initial Enrollment<br>PAY YOUR FIRST PREMIUM | Premium tax credit usage<br>Bridget and Andre<br>Using: Eligible for:<br>\$67 per month \$67 per month                          |
|                                                                                                    | Need to remove your applica<br>You may need to remove this application<br>you from editing, completing, or submitti<br>blank application. Learn more before rem                                                                                     | tion?<br>If there were errors or issues that stopped<br>ing it. Then you can start over with a new,<br>noving this application, |

#### Ending QHP Coverage with APTC and CSRs for Some But Not All Enrollees on an Application: Click the green "Report A Life Change"

| My plans & programs<br>Eligibility & appeals<br>Applications details | Report a life change<br>Do you want to report a change in circumstances that may qualify you or your dependents for a<br>Special Enrollment Period?                                                                                                    |  |  |  |
|----------------------------------------------------------------------|----------------------------------------------------------------------------------------------------|--|--|--|
| Report a life change                                                 |                                                                                                    |  |  |  |
| Communication<br>preferences<br>Authorized users<br>Exemptions       | What kind of changes should I report?<br>Your household's income and size affect the program you qualify for, including help<br>with costs. As soon as you have a change, report it here.                                                                                                    |  |  |  |
| Tax forms                                                            | Examples of changes to report:                                                                                                    |  |  |  |
|                                                                      | <ul> <li>Your household income goes up or down, like from a job or benefits</li> <li>Your household size changes because of things like marriage, divorce, a new baby, or someone moving out</li> <li>Someone needs new coverage</li> <li>Someone is getting new coverage, like from a job</li> <li>Your citizenship or immigration status is changing, like a visa expired and isn't renewed</li> <li>You want to change your preference on how we send information to you</li> <li>Your tax filing status changes</li> </ul> |  |  |  |
|                                                                      | Important: Check your income information frequently. Your eligibility for help with<br>costs is based on factors including your household income. Accurate information will<br>help you get the right amount of help and avoid differences when you file your federal<br>income tax return.                                                                                                    |  |  |  |
|                                                                      | After you report a change:<br>• You'll get new Eligibility Results that will explain if you're eligible for a Special<br>Enrollment Period to enroll or change plans.<br>• You'll find out if you qualify for a different amount of help paying costs.<br>• You can check your enrollment details before we send your updates to your plan<br>or your state.<br>REPORT A LIFE CHANGE                                                                                                    |  |  |  |

#### Ending QHP Coverage with APTC and CSRs for Some But Not All Enrollees on an Application: Continue Through to Change Application Information

- Select "Report a change in my household's income, size, or other information."
- Then click the green "Continue" near the bottom of the screen.
- Continue through application information, updating information as necessary.

#### Have you had any changes like these?

- · You moved to a different state
- · You lost your job, got a new job, or your income changed
- · You or one of your dependents turned 26
- · You had family changes, like a new baby or a divorce

Important: Check your income information frequently. Your eligibility for help with costs is based on factors including your household income. Accurate information will help you get the right amount of help and avoid differences when you file your federal income tax return.

#### Choose an option below to continue

- Report a move to a new state
- Change how we send information to you
- Report a change in my household's income, size, or other information

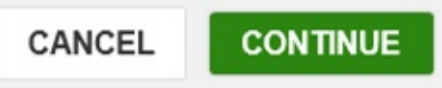

#### Ending QHP Coverage with APTC and CSRs for Some But Not All Enrollees on an Application: Remove People Who Aren't Applying for Coverage

• Then click the green "Save & Continue" near the bottom of the screen.

| SUSAN KIMBERLY                 | EDIT        |
|--------------------------------|-------------|
|                                |             |
| Date of birth                  |             |
| 01/01/1984                     |             |
| Teen                           | EDIT REMOVE |
|                                |             |
| Date of birth                  |             |
| 01/01/1997                     |             |
| Relationship to SUSAN KIMBERLY |             |
| Son/daughter                   |             |
|                                |             |
|                                |             |
| ADD A PERSON                   |             |

#### Ending QHP Coverage with APTC and CSRs for Some But Not All Enrollees on an Application: Confirm Removals and Answer Subsequent Questions Appropriately

• Then click the green "Save" then continue clicking through the application, updating information as necessary, until the question about claiming dependents on federal income tax return.

| nfirm that you want to remove Teer<br>plication                                                                                      | from your   |
|----------------------------------------------------------------------------------------------------|-------------|
| Yes. I want to remove this person from my application.                                                                               |             |
| Is Teen deceased?<br>Important:Select at least 1 item(s)<br>Yes.<br>No.<br>Are you removing Teen because of a divorce<br>Yes.<br>No. | ?           |
|                                                                                                    | CANCEL SAVE |

#### Ending QHP Coverage with APTC and CSRs for Some But Not All Enrollees on an Application: Adding Back in Relevant Members of Tax Household

IMPORTANT: List the members in the applicant's tax household; this may include listing the person/people who were just removed as applicants.

As applicable:

- 1. Indicate whether the applicant is claiming dependents on their federal income tax return, and answer subsequent questions.
- 2. Click the green "Save & Continue."
- 3. Continue clicking through the application, adding/updating information as needed.

| Will SUSAN<br>return for 2015? | claim any de    | pendents on her | federal income tax |
|--------------------------------|-----------------|-----------------|--------------------|
| • Yes                          |                 |                 |                    |
| ○ No                           |                 |                 |                    |
| Who are SUSAN                  | s depen         | dents?          |                    |
| Someone else                   |                 |                 |                    |
| First name                     | Middle optional | Last name       | Suffix optional    |
| Teen                           |                 | < <u> </u>      | Select             |
| Date of birth                  |                 |                 |                    |
| 10/10/2000                     | =               |                 |                    |
| MM/DD/YYYY                     |                 |                 |                    |
| ADD A                          | NOTHER DEPE     | NDENT           |                    |
|                                |                 |                 |                    |

**SAVE & CONTINUE** 

#### Ending QHP Coverage with APTC and CSRs for Some But Not All Enrollees on an Application: Click "View Eligibility Results," and When Ready, "Continue to Enrollment"

| Eligibility results<br>Learn more about your eligibility results<br>Results based on your application (ID 952699877) submitted on 12/18/2014<br>Your application was received and has been processed.                                                                                                    |  |  |  |
|----------------------------------------------------------------------------------------------------|--|--|--|
| Your detailed eligibility results are ready                                                                                                    |  |  |  |
| <ol> <li>Important: You must complete these steps before you can enroll in coverage:</li> <li>View your eligibility results. We'll let you know if there are any problems with your application that you need to fix before continuing. Select "VIEW ELIGIBILITY RESULTS".</li> <li>View and select plans, and confirm your enrolment to get coverage for 2015. Select "CONTINUE TO ENROLLMENT".</li> </ol> |  |  |  |
| You must select a plan to confirm your enrollment and save your updated application information.         VIEW ELIGIBILITY RESULTS       CONTINUE TO ENROLLMENT                                                                                                    |  |  |  |

**IMPORTANT:** Continue through "Enroll To-Do List," including selecting and confirming a plan to complete the process.

Note: The plan subscriber (the policyholder) will be automatically reassigned based on the remaining enrollees.

#### Ending QHP Coverage with APTC and CSRs for Some But Not All Enrollees on an Application: Important Information about Confirming Enrollment for QHP Applicants

- The plan selection will only show those consumers who applied and were determined eligible to enroll in a QHP through the Marketplace. Consumers who are assessed or determined eligible for Medicaid or CHIP and who are no longer applying for QHP coverage through the Marketplace will not appear.
- Consumers continuing their Marketplace coverage must select and confirm enrollment in a QHP for the coverage changes to go into effect. Consumers who are eligible for a Special Enrollment Period will be able to select a new plan if they wish.
- Once QHP enrollment is confirmed for the remaining applicants, coverage will be terminated for consumers who have been assessed or determined Medicaid or CHIP eligible, and who are no longer applying for coverage through the Marketplace.

## Obtaining a Special Enrollment Period for Coverage in a QHP through the Marketplace

- Consumers may receive a Special Enrollment Period (SEP) to enroll in coverage through the Marketplace if:
  - 1) They are assessed eligible for Medicaid or CHIP by the Marketplace, but later receive a denial letter from the state Medicaid or CHIP agency;
  - 2) They lose eligibility for Medicaid or CHIP outside of Open Enrollment and want to apply for Marketplace coverage; or
  - 3) They have certain changes in circumstance or other qualifying life event
- Consumers in these situations should contact the Marketplace Call Center at 1-800-318-2596 (TTY: 1-855-889-4325)

## Scenario 1

Q: A consumer receives a notice indicating the entire family is dually enrolled in Marketplace coverage with APTC and Medicaid. The consumer wants to terminate Marketplace coverage for themselves and the rest of their family/enrollment group. What should the consumer do?

A: If no one on the application needs to keep their Marketplace coverage, the consumer should follow the "Terminating Marketplace Coverage with APTC and CSRs for All Enrollees" process.

## Scenario 2

Q: An enrollment group consisting of a mother, father, and child are enrolled in Marketplace coverage with APTC. The child is also enrolled in Medicaid. The father (the application filer/subscriber) and mother want to keep their Marketplace coverage, and end the child's Marketplace coverage with APTC (since the child is dually enrolled). How do they remove the child from the Marketplace plan?

A: The family should follow the "Ending QHP Coverage with APTC and CSRs for Some But Not All Enrollees on an Application" process.